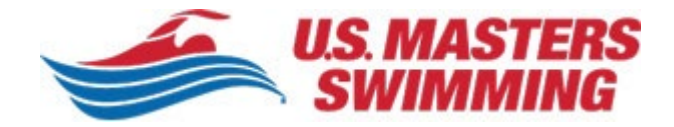

## 2024 Club and Workout Group Registration

Clubs are the lifeblood of USMS. They provide everyday connections with many of our members and serve as USMS ambassadors.

To help serve our clubs and our members to the highest level, we ask for close to 50 pieces of information from our clubs. This allows us to provide better information within Club Finder and help members and potential members connect with your club or workout group. Your Club Finder listing will allow you to showcase your facilities and coaches and provide a direct link for prospective members to email your club contact.

It is imperative to have accurate information about your club so we can better serve and promote you. This information also helps us feature clubs for campaigns like our <u>Try Masters Swimming</u> campaign, triathlete campaigns, or geo-targeted promotions.

Review the step-by-step instructions in this tutorial for a preview of club registration, and here are some helpful pages to get you ready:

- Information to have ready for the registration process
- 2023 club registration updates
- <u>Club contact information</u>

There's a ton of great stuff here, but if you didn't find what you're looking for, or you did but have additional questions, we're here to help! Club and Coach Services is available via phone (941) 256-8767 or via email <u>clubandcoach@usmastersswimming.org</u>.

Thank you for all you do for U.S. Masters Swimming, we're looking forward to another successful year working together!

Club and Coach Services <u>U.S. Masters Swimming</u> | (o) 941-256-USMS (8767) <u>Facebook</u> | <u>Instagram</u> | <u>Twitter</u>

--

## **Creating a Club Login**

Begin here: <u>https://www.usms.org/club-central/club-login</u>

- I'm a club contact and have a My USMS account or club contact login:
  - Login under the "<u>Register or Update My Club</u>" option with your email address and password.
  - Forgot/Reset Password
- If you are not a USMS member, have not previously registered a club and this is your first time:
  - Simply create an account under the "<u>Create a Club Contact Login</u>" option.

| SWIMMING                                                                     | raining > Eve   | ents Club Finder                        | Workout Library                          | > About Us                   | Join             |
|------------------------------------------------------------------------------|-----------------|-----------------------------------------|------------------------------------------|------------------------------|------------------|
| lub Central > Club Login                                                     |                 |                                         |                                          |                              |                  |
|                                                                              |                 |                                         |                                          |                              |                  |
| o Login                                                                      |                 |                                         |                                          |                              |                  |
| ted our club registration process to make it easier to conr<br>nis tutorial. | ect current and | d potential members                     | vith your club. If you                   | haven't registe              | ered your club f |
|                                                                              |                 |                                         |                                          |                              |                  |
| Register or Update My Club                                                   |                 | Create                                  | a Club Contac                            | t Login                      |                  |
| 'm a club contact and have a My USMS account or club o<br>ogin.              | ontact          | I'm not a U<br>login to reg             | SMS member and I r<br>ster my club.      | need to create               | a club contact   |
| Email Address                                                                |                 | First Na                                | me                                       | Last Name                    | 2                |
| Password                                                                     |                 | Phone                                   |                                          |                              |                  |
|                                                                              |                 | Email A                                 | ddress                                   |                              |                  |
| GO!                                                                          |                 | Passwo                                  | rd                                       |                              |                  |
| Forgot/Reset Password                                                        |                 | Passwo                                  | rd                                       |                              |                  |
|                                                                              |                 | City                                    | -                                        | Select St                    | ate              |
|                                                                              |                 | This reCAPTCHAs<br>you are seeing this. | for testing purposes only. Please report | to the site admin if         |                  |
|                                                                              |                 | L ľm                                    | not a robot                              | reCAPTCHA<br>Privacy - Terms |                  |
|                                                                              |                 | GO!                                     |                                          |                              |                  |

Upon completion of creating your My USMS account and if your program is still not showing up on your club dashboard, please contact <u>clubandcoach@usmastersswimming.org</u> to link the club to the login.

Club admins who have a My USMS account, enter your email address and password here. You can also reset your password in this section.

| Club Login<br>We've updated our club registration process to make it easier to conr<br>registered your club for 2023, check out this tutorial. | ect current and potential members with your club. If you haven't                                                       |                                                                                              |
|----------------------------------------------------------------------------------------------------|----------------------------------------------------------------------------------------------------|----------------------------------------------------------------------------------------------|
| Register or Update My Club<br>I'm a club contact and have a My USMS account or club<br>contact login.                                          | Create a Club Contact Login<br>I'm not a USMS member and I need to create a club<br>contact login to register my club. | If you aren't a USMS<br>member, have not<br>previously registered<br>a club and this is your |
| Email Address                                                                                                    | First Name Last Name                                                                                                   | first time, enter your information here.                                                     |
| Password                                                                                                    | Phone                                                                                                    | After you have                                                                               |
| GOI                                                                                                    | Email Address                                                                                                    | created your account,<br>login with your email                                               |
| Forgot/Reset Password                                                                                                    | Password                                                                                                    | and password under<br>"Register or Update                                                    |
|                                                                                                    | Password                                                                                                    | My Club" moving                                                                              |
|                                                                                                    | City Select State ~                                                                                                    |                                                                                              |
|                                                                                                    | l'm not a robot                                                                                                    |                                                                                              |
|                                                                                                    | GO!                                                                                                    |                                                                                              |

Once logged in, if you not see the abbreviation of your club or workout group, please reach out to <u>clubandcoach@usmastersswimming.org</u> before proceeding to ensure you are renewing your club/workout group instead of creating a new one.

Once logged in, if you're not a registered USMS member, you'll be presented with the opportunity to register for individual membership:

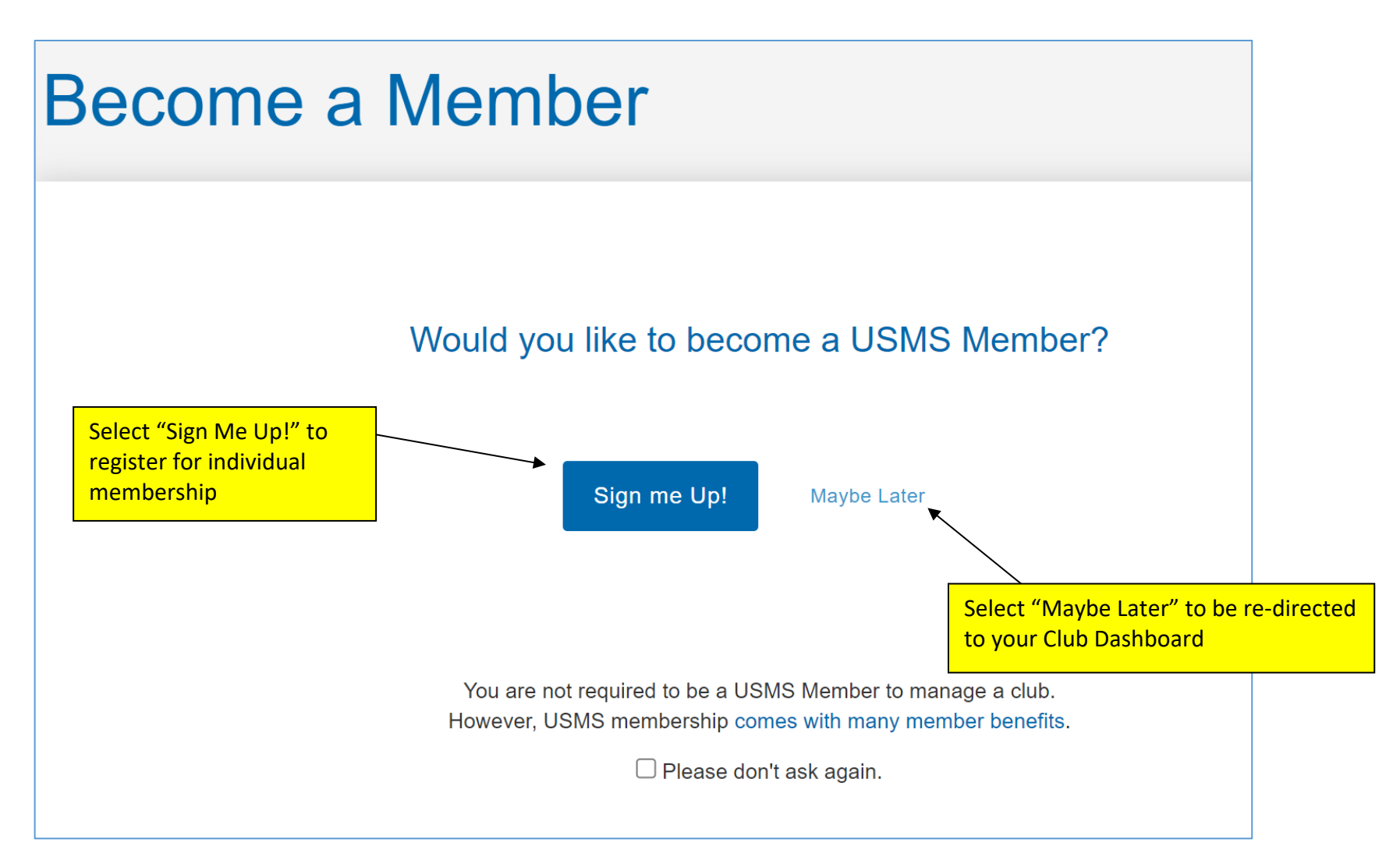

## **Registering or Renewing**

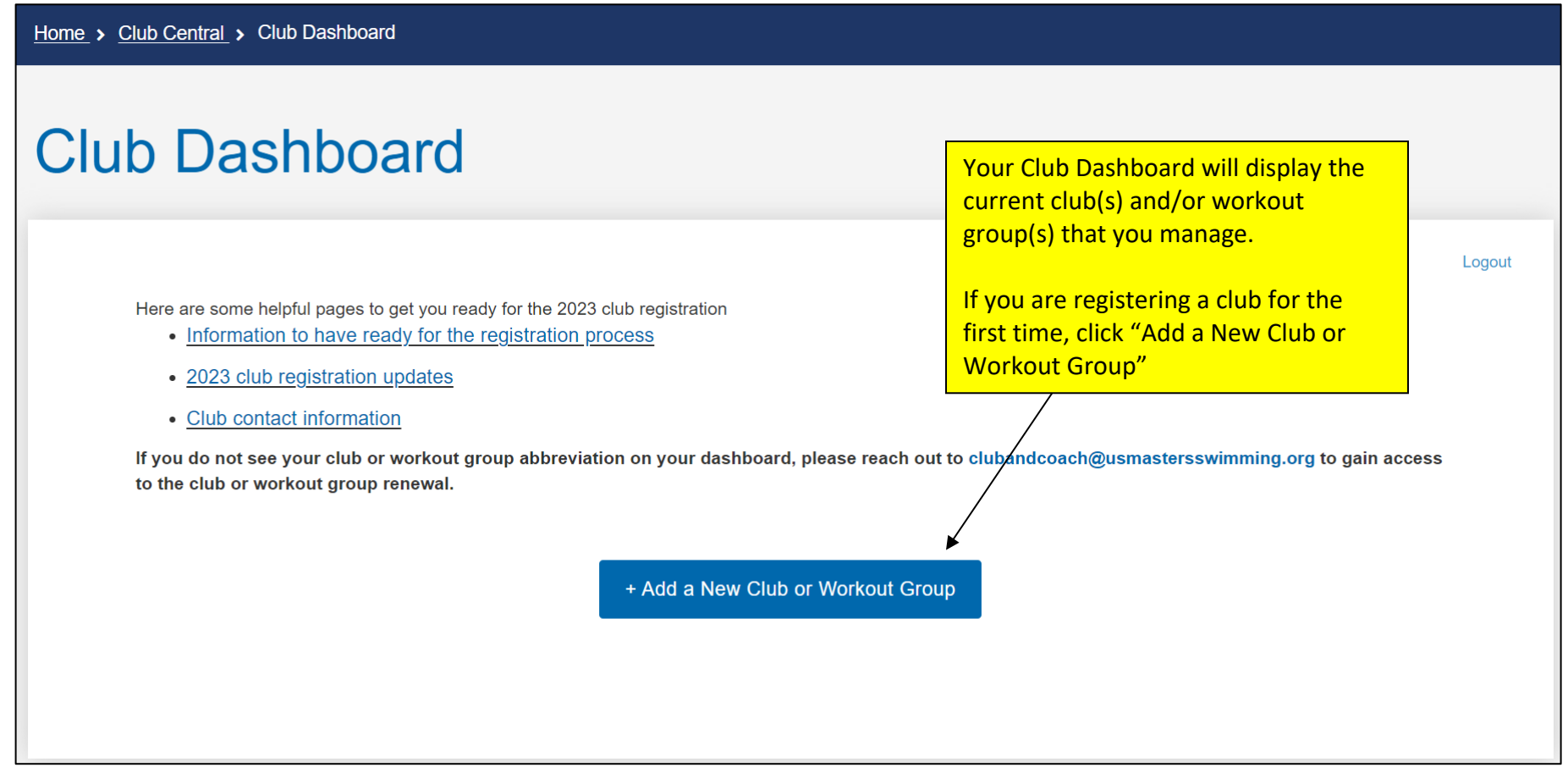

If you not see the abbreviation of your club or workout group, please reach out to <u>clubandcoach@usmastersswimming.org</u> before proceeding to ensure you are renewing your club/workout group instead of creating a new one.

Home > Club Central > Club Dashboard

# **Club Dashboard**

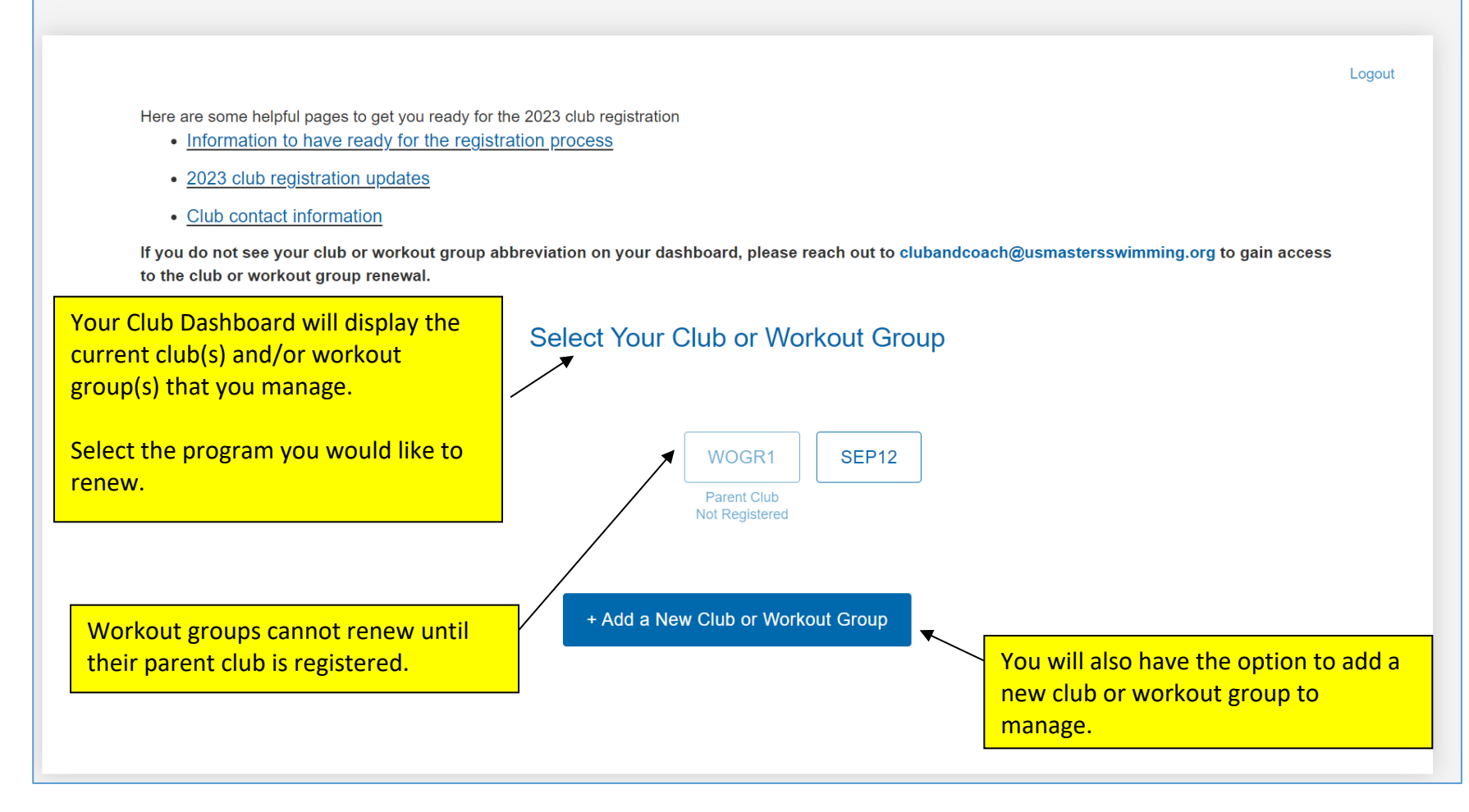

If you not see the abbreviation of your club or workout group, please reach out to <u>clubandcoach@usmastersswimming.org</u> before proceeding to ensure you are renewing your club/workout group instead of creating a new one.

Please review and update your club information in each of the sections below, <u>clicking Save & Continue as you go</u>. You'll be able to re-open and edit individual sections later if needed. Be sure to save any changes within each section.

| > <u>ciu</u> | <u>ib Central &gt; Club Dashboard</u> > Club Edit                                                                                                    |                                                               |                                                                    |
|--------------|----------------------------------------------------------------------------------------------------|---------------------------------------------------------------|--------------------------------------------------------------------|
| эg           | ister, Renew, or Edit Your Cl                                                                                                    | ub or Wo                                                      | orkout Grou                                                        |
|              |                                                                                                    |                                                               |                                                                    |
| F<br>/       | Please review your club information in each section below. Clicking Save & Continue will pro<br>Abbreviation fields, you can make changes to any section. Be sure to save changes within th<br>club information, click Submit Payment at the bottom of the form. | oceed to the next section. E<br>hat section. Once you're fini | xcept for the LMSC and Club<br>shed reviewing and/or updating your |
| (            | ① Club Name                                                                                                    |                                                               |                                                                    |
| (            | 2 Club Detail                                                                                                    |                                                               |                                                                    |
| (            | ③ Club Contact                                                                                                    |                                                               |                                                                    |
| (            | ④ Coach/Instructor                                                                                                    |                                                               |                                                                    |
| (            | Location                                                                                                    |                                                               |                                                                    |
| (            | 6) Gold Club                                                                                                    |                                                               |                                                                    |
| ,            | Finish & Pay                                                                                                    |                                                               |                                                                    |
| l<br>I<br>t  | If you're finished entering your club information please enter yo<br>payment information below. You can log in to the Club Dashboa<br>time to update your club details.                                                                                          | ur<br>ırd at any                                              |                                                                    |
|              | USMS Club Membership Fee:                                                                                                    |                                                               |                                                                    |
|              | \$0.00                                                                                                    |                                                               |                                                                    |
|              | Cardholder Name                                                                                                    |                                                               |                                                                    |
|              | Credit Card Number                                                                                                    | CVV                                                           | Expiration                                                         |
|              |                                                                                                    |                                                               |                                                                    |
|              | Zip                                                                                                    |                                                               |                                                                    |
|              | I agree that all information I am providing is factual. I agree to the U.S. Masters Swimming Privacy F<br>and expires on December 31, 2024.                                                                                                    | Policy. I understand that this mer                            | nbership is non-refundable, non-transferab                         |
|              |                                                                                                    |                                                               |                                                                    |

## **#1 Club Information**

|                                                                                                    | <ol> <li>Club Name ✓</li> </ol>      |
|----------------------------------------------------------------------------------------------------|--------------------------------------|
|                                                                                                    | * Select Your Local Chapter (LMSC) ③ |
| For new registrations - Enter<br>the LMSC you will be<br>registering in, your club's<br>name and preferred | Select LMSC * Club Name ⑦            |
| abbreviation.                                                                                              | * Club Abbreviation ⑦                |
|                                                                                                    |                                      |
|                                                                                                    | Save & Continue                      |

#### For renewing clubs and workout groups:

You can make edits to club/workout group name at any time.

The LMSC affiliation and abbreviation sections are greyed out and are un-editable. For renewing workout groups, the parent club section is greyed out and is un-editable.

Please reach out to <u>clubandcoach@usmastersswimming.org</u> if you'd like to make changes to any greyed our section.

| <ol> <li>Club Name ✓</li> </ol>      | <ol> <li>Workout Group Name ✓</li> </ol>        |
|--------------------------------------|-------------------------------------------------|
| * Select Your Local Chapter (LMSC) ③ | * Select Your Local Chapter (LMSC) ③<br>Florida |
| New Jersey                           | * Select Your Parent Club ⑦                     |
| * Club Name ③                        | Sarasota Sharks Masters (SHARK)                 |
| JPO Club 3                           | * Workout Group Name ③                          |
| * Club Abbreviation ③                | JPO Sept 12                                     |
| JPOC3                                | * Workout Group Abbreviation ⑦                  |
|                                      | SEP12                                           |
|                                      |                                                 |
| Save & Continue                      | Save                                            |
|                                      |                                                 |

These details populate your page on the USMS Club Finder database.

|   | Club Detail 🗸                                                                                                    |                             |                                |          |
|---|----------------------------------------------------------------------------------------------------|-----------------------------|--------------------------------|----------|
|   | ▲ * Club Description ⑦                                                                                                    |                             |                                |          |
|   |                                                                                                    |                             |                                |          |
| X |                                                                                                    |                             |                                |          |
|   |                                                                                                    |                             |                                |          |
|   |                                                                                                    |                             |                                |          |
|   | * Practice Details ②                                                                                                    |                             |                                |          |
|   |                                                                                                    |                             |                                |          |
|   |                                                                                                    |                             |                                |          |
|   |                                                                                                    | Please fill this section    | <mark>a out if you wo</mark> i | uld like |
|   | Email address to receive new member notifications                                                                              | to receive notificatio      | ns whenever a                  |          |
|   |                                                                                                    | group during registra       | ith your club/w<br>ation.      | orkout   |
|   | * What is the total number of swimmers in your club? Please add both                                                           | IISMS members and non-IISMS | members (2)                    |          |
|   |                                                                                                    |                             | members. 🕖                     |          |
|   |                                                                                                    |                             |                                |          |
|   |                                                                                                    |                             |                                |          |
| 1 | * Do you currently use or plan on using USMS' liability insurance?                                                             | ,                           |                                |          |
|   | Yes No                                                                                                    | ,                           |                                |          |
|   | * Do you currently use or plan on using USMS' liability insurance?                                                             | ,<br>,                      |                                |          |
|   | * Do you currently use or plan on using USMS' liability insurance?   Yes No   * Are you affiliated with a USA Swimming club? ⑦ | ,                           |                                |          |

## #2 Club Detail continued

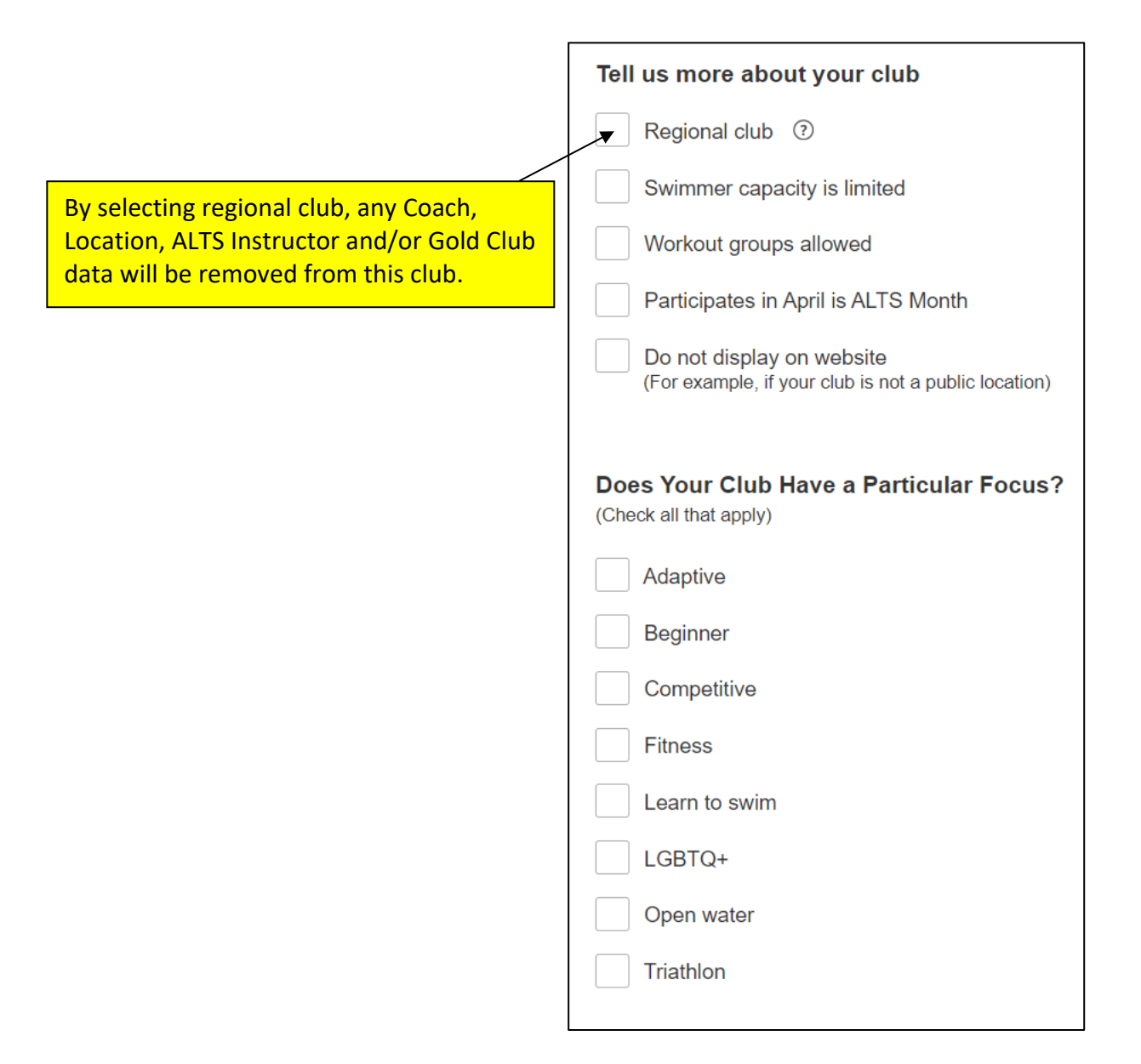

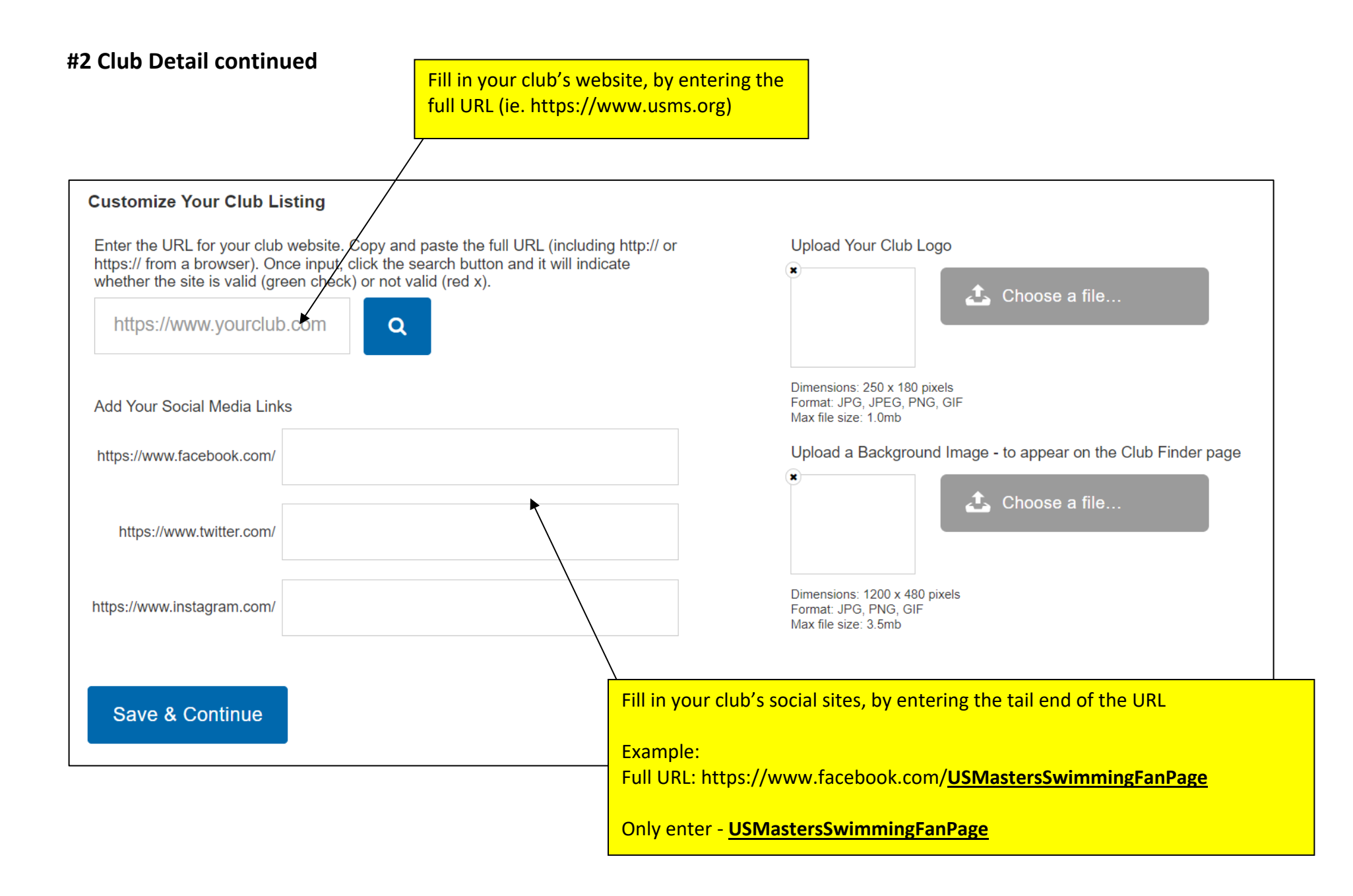

### **#3 Club Contact**

#### I'm The Contact

- This will pull your information from your My USMS account.
- If you choose to not use the email tied to their My USMS account as the club contact email. Instead, you want to use a generic club email, you would go into the club registration and select "Club Contact is Not a USMS Member". From there, you would be able to select a first name, last name, email, and phone number. These could all be generic club items but you would need to make sure the email address is one that people check.

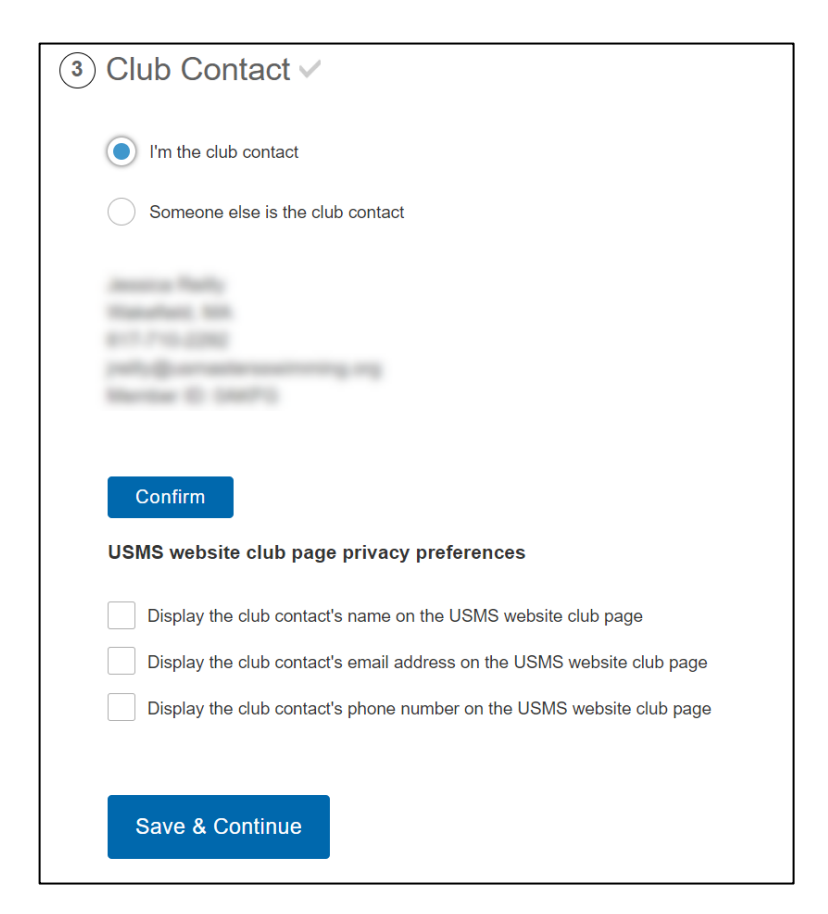

#### Someone else if the club contact

- Please search the USMS Membership Database for the club contacts information.
- Upon completing this, the new member will receive an email notifying them that they are the new club contact and will now be granted permission to access the page.

| ③ Club Contact ✓                                                                                                    |
|----------------------------------------------------------------------------------------------------|
| I'm the club contact                                                                                                    |
| Someone else is the club contact                                                                                                    |
| The club contact must have a My USMS account. If they are not in the dropdown list, they will need to create an account. You can get the account creation started by clicking 'Add New' below. Once the form is completed, the new club contact will receive an email to finish the process and you will see them listed here as 'Account Pending'. You will not be able to register/update your club until the new contact has completed the account set up. After you have registered/updated your club and then it is approved by USMS, you will receive an email notifying you the new contact is done and your permissions are removed. |
| Search Contact:                                                                                                    |
| Or Add a New Contact Add New                                                                                                    |
| USMS website club page privacy preferences                                                                                                    |
| Display the club contact's name on the USMS website club page                                                                                                    |
| Display the club contact's email address on the USMS website club page                                                                                                    |
| Display the club contact's phone number on the USMS website club page                                                                                                    |
| Save & Continue                                                                                                    |

#### Someone else if the club contact and need to "add new" club contact who is not a member.

• Please enter the club contact's information in the applicable fields. They will receive a confirmation email to create their My USMS account from here.

| _ |                       |                                                                                                    |                                                                                                    |                                                                                                    |
|---|-----------------------|----------------------------------------------------------------------------------------------------|----------------------------------------------------------------------------------------------------|----------------------------------------------------------------------------------------------------|
|   | 3 (                   | Club Contact 🗸                                                                                                    |                                                                                                    |                                                                                                    |
|   |                       | I'm the club contact                                                                                                    |                                                                                                    |                                                                                                    |
|   | 1                     | Someone else is the club contact                                                                                                    |                                                                                                    |                                                                                                    |
|   | T<br>c<br>s<br>A<br>y | The club contact must have a My USMS<br>creation started by clicking 'Add New' b<br>see them listed here as 'Account Pendi<br>After you have registered/updated your<br>your permissions are removed. | S account. If they are not in the drop<br>elow. Once the form is completed, th<br>ng'. You will not be able to register/u<br>club and then it is approved by USN | down list, they will need to create an account. You can get the account<br>ie new club contact will receive an email to finish the process and you will<br>pdate your club until the new contact has completed the account set up.<br>IS, you will receive an email notifying you the new contact is done and |
|   | S                     | Search Contact:                                                                                                    |                                                                                                    |                                                                                                    |
|   | C                     | Or Add a New Contact                                                                                                    |                                                                                                    |                                                                                                    |
|   | 2                     | Add New                                                                                                    |                                                                                                    |                                                                                                    |
|   |                       | * First Name                                                                                                    | * Last Name                                                                                                    |                                                                                                    |
|   |                       |                                                                                                    |                                                                                                    |                                                                                                    |
|   |                       | * Primary Email Address ⑦                                                                                                    |                                                                                                    |                                                                                                    |
|   |                       |                                                                                                    |                                                                                                    |                                                                                                    |
|   |                       | * Primary Phone Number                                                                                                    |                                                                                                    |                                                                                                    |
|   |                       |                                                                                                    |                                                                                                    |                                                                                                    |
|   |                       | * City                                                                                                    | * State                                                                                                    |                                                                                                    |
|   |                       |                                                                                                    |                                                                                                    |                                                                                                    |
|   |                       | Accept Cancel                                                                                                    |                                                                                                    |                                                                                                    |
|   |                       |                                                                                                    |                                                                                                    |                                                                                                    |

#### **Club Contact Privacy Preferences**

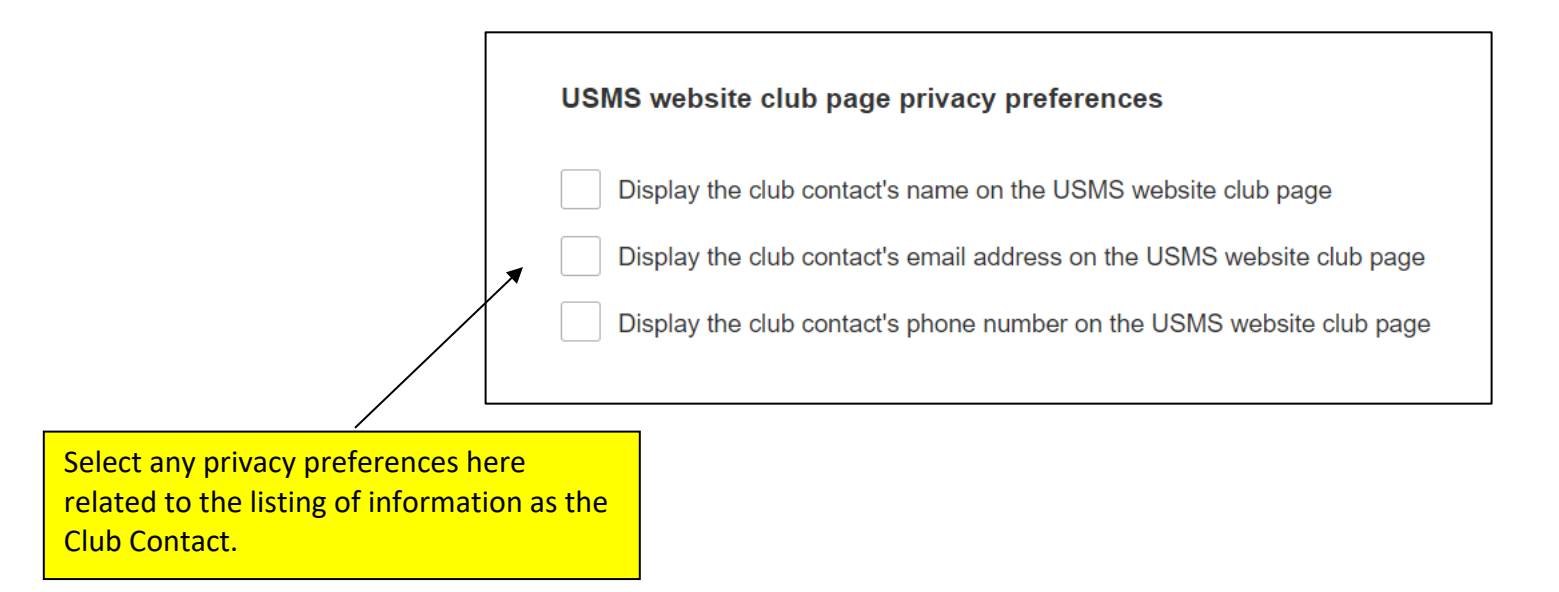

## #4 Coach/Instructor (if applicable)

- Adding a coach/instructor that is a USMS Member
  - Adding your USMS certified coach/ALTS instructor through this portal populates the corresponding badges on your club finder page.

## ④ Coach/Instructor ✓

When you enter a coach who is a USMS member, it will display their USMS-Certified Coach or ALTS Instructor credentials below and render those badges on the club detail page, which help you achieve the Gold Club designation. If your coach is a non-member, they must have a My USMS login to appear in the dropdown. If they don't appear in the dropdown, you can help them create a My USMS login using the "Add a Coach" button below and an account creation email will be sent to them. You can enter as many coaches as you want. If you have multiple coaches who are USMS members, we recommend you select a Head Coach.

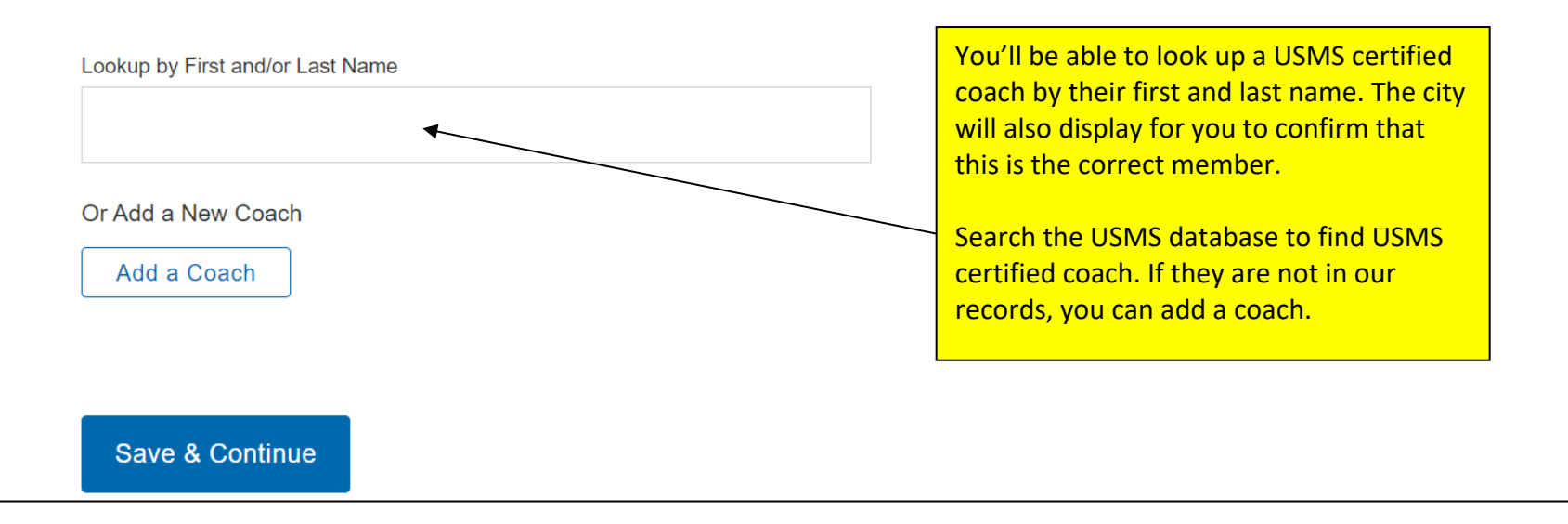

#### • Adding a coach/instructor that is not yet a USMS Member

- Coaches of Masters Programs are encouraged to become USMS members.
- In this section, please include your coaches' contact information.

| Or Add a New Coach<br>Add a Coach |             |
|-----------------------------------|-------------|
| * First Name                      | * Last Name |
| * Primary Email Address ②         |             |
| * Primary Phone Number            |             |
| * City                            | * State     |
| Accept Cancel                     |             |
| Save & Continue                   |             |

### #6 Location

- Please enter your facility information accurately and completely.
- This section will populate the location and several applicable badges on your Club Finder page, so please make sure to fill this out properly.

| <ul> <li>(5) Location ✓</li> </ul>                                                           |       |
|----------------------------------------------------------------------------------------------|-------|
| Cancel                                                                                       |       |
| <mark>Namaterovidel</mark> Location Name                                                     |       |
| * Street Address (must select from the dropdown, do not copy and paste<br>Enter a location   | e!) ⑦ |
| * Facility Type                                                                              |       |
| After you've entered your location information, click the button below to save the location. |       |
| Confirm Location Cancel                                                                      |       |
| Save & Continue                                                                              |       |

**USMS Gold Club Designation** - You'll be able to answer questions to see if your club meets the requirements for the <u>USMS Gold Club Designation</u>.

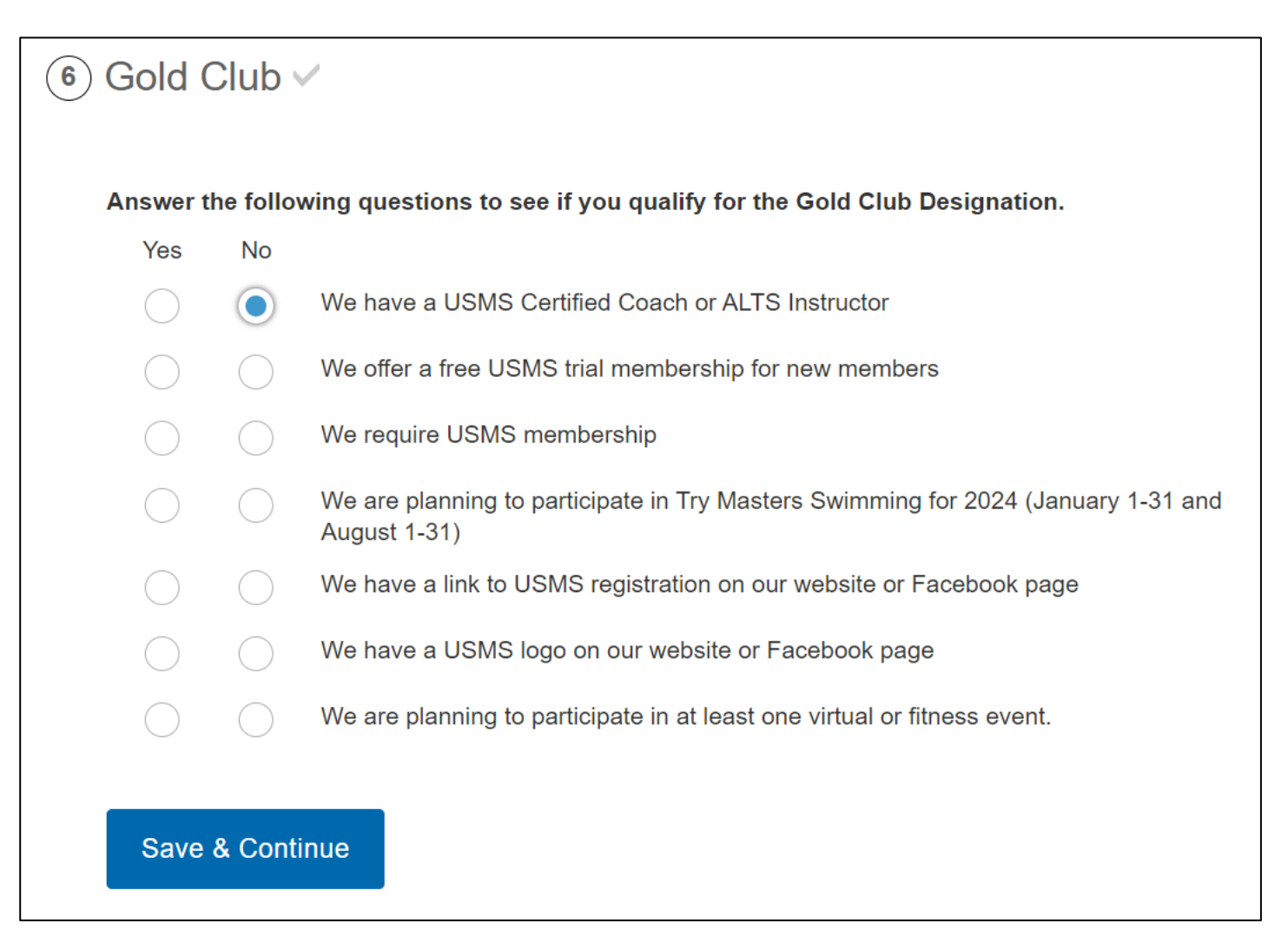

## If you're finished entering your club information, you'll see green check marks next to each section:

| Please review your club informat<br>Abbreviation fields, you can mak<br>club information, click Submit Pa                                                                            | tion in each section below. Clicking Save<br>ke changes to any section. Be sure to sav<br>ayment at the bottom of the form. | & Continue will proceed to the next<br>ve changes within that section. Once | section. Except for the LMSC and Club<br>you're finished reviewing and/or updating |
|----------------------------------------------------------------------------------------------------|----------------------------------------------------------------------------------------------------|-----------------------------------------------------------------------------|------------------------------------------------------------------------------------|
| <ol> <li>Club Name ✓</li> </ol>                                                                                                    |                                                                                                    |                                                                             |                                                                                    |
| <ol> <li>Club Detail </li> </ol>                                                                                                    |                                                                                                    |                                                                             |                                                                                    |
| 3 Club Contact                                                                                                    |                                                                                                    |                                                                             |                                                                                    |
| (4) Coach/Instructor                                                                                                    | ~                                                                                                    |                                                                             |                                                                                    |
| (5) Location ✓                                                                                                    |                                                                                                    |                                                                             |                                                                                    |
| ⑥ Gold Club ✓                                                                                                    |                                                                                                    |                                                                             |                                                                                    |
|                                                                                                    |                                                                                                    |                                                                             |                                                                                    |
| Finish & Pay                                                                                                    |                                                                                                    |                                                                             |                                                                                    |
| Finish & Pay<br>If you're finished enter<br>payment information b<br>time to update your clu                                                                                         | ring your club information ple<br>elow. You can log in to the C<br>ub details.                                              | ease enter your<br>Club Dashboard at any                                    |                                                                                    |
| FINISH & Pay<br>If you're finished enter<br>payment information b<br>time to update your clu<br>USMS Club Membership Fee:                                                            | ring your club information ple<br>velow. You can log in to the C<br>ub details.                                             | ease enter your<br>Club Dashboard at any                                    |                                                                                    |
| FINISH & Pay<br>If you're finished enter<br>payment information b<br>time to update your clu<br>USMS Club Membership Fee:<br>\$70.00                                                 | ring your club information ple<br>below. You can log in to the C<br>ub details.                                             | ease enter your<br>Club Dashboard at any                                    |                                                                                    |
| Finish & Pay<br>If you're finished enter<br>payment information b<br>time to update your clu<br>USMS Club Membership Fee:<br><b>\$70.00</b><br>Cardholder Name                       | ring your club information ple<br>below. You can log in to the C<br>ub details.                                             | ease enter your<br>Club Dashboard at any                                    |                                                                                    |
| FINISH & Pay<br>If you're finished enter<br>payment information b<br>time to update your clu<br>USMS Club Membership Fee:<br>\$70.00<br>Cardholder Name<br>Credit Card Number        | ring your club information ple<br>below. You can log in to the C<br>ub details.                                             | ease enter your<br>Club Dashboard at any                                    | Expiration                                                                         |
| FINISH & Pay<br>If you're finished enter<br>payment information b<br>time to update your clu<br>USMS Club Membership Fee:<br><b>\$70.00</b><br>Cardholder Name<br>Credit Card Number | ring your club information ple<br>pelow. You can log in to the C<br>ub details.                                             | cvv                                                                         | Expiration                                                                         |
| FINISH & Pay If you're finished enter payment information b time to update your clu USMS Club Membership Fee: \$70.00 Cardholder Name Credit Card Number Zip                         | ring your club information ple<br>velow. You can log in to the C<br>ub details.                                             | ease enter your<br>Club Dashboard at any                                    | Expiration                                                                         |

## Finish & Pay

Enter your payment information below. (USMS accepts Visa, Discover, MasterCard and American Express)

| Finish & Pay                                                                       |                                                                                            |                                                             |                                                                                                    |
|------------------------------------------------------------------------------------|--------------------------------------------------------------------------------------------|-------------------------------------------------------------|----------------------------------------------------------------------------------------------------|
| If you're finished entering your club infor payment information below. You can log | mation please enter y<br>in to the Club Dashbo                                             | our<br>oard at any                                          |                                                                                                    |
| time to update your club details.                                                  |                                                                                            |                                                             |                                                                                                    |
| USMS Club Membership Fee:                                                          |                                                                                            |                                                             |                                                                                                    |
| φτ0.00<br>Cardholder Name                                                          |                                                                                            |                                                             |                                                                                                    |
| Credit Card Number                                                                 |                                                                                            | CVV                                                         | Expiration                                                                                                    |
| Zip                                                                                |                                                                                            |                                                             |                                                                                                    |
| Lagree that all information I am providing is factual. I agree to                  | the U.S. Masters Swimming Privac                                                           | y Policy. I understand that                                 | at this membership is non-refundable, non-transferable,                                                                                                    |
| SUBMIT PAYMENT                                                                     | To complete and fin<br>option that you agree<br>agree to the U.S. Ma<br>membership is pop- | alize your registr<br>ee that all inform<br>asters Swimming | ration you will need to read and select thi<br>ation you are providing is factual. You<br><u>Privacy Policy</u> . You understand that this<br>transferable, and expires on December 3 |
|                                                                                    | membership is non-                                                                         | retundable, non-                                            | transferable, and expires on December 3                                                                                                    |

## You can log in <u>to the Club Dashboard</u> at any time to manage your club details.

## Still have questions?

Contact Club and Coach Services via email <u>clubandcoach@usmastersswimming.org</u> or call 941-256-8767 (SWIM).